## **Reset Payment Center Password**

1. Go to: <u>https://centresuite.com/</u>

Bank of America

- 2. To receive the password hint you previously created, choose [Forgot your password?]
- 3. To reset your password, chose [Reset Logon Credentials].

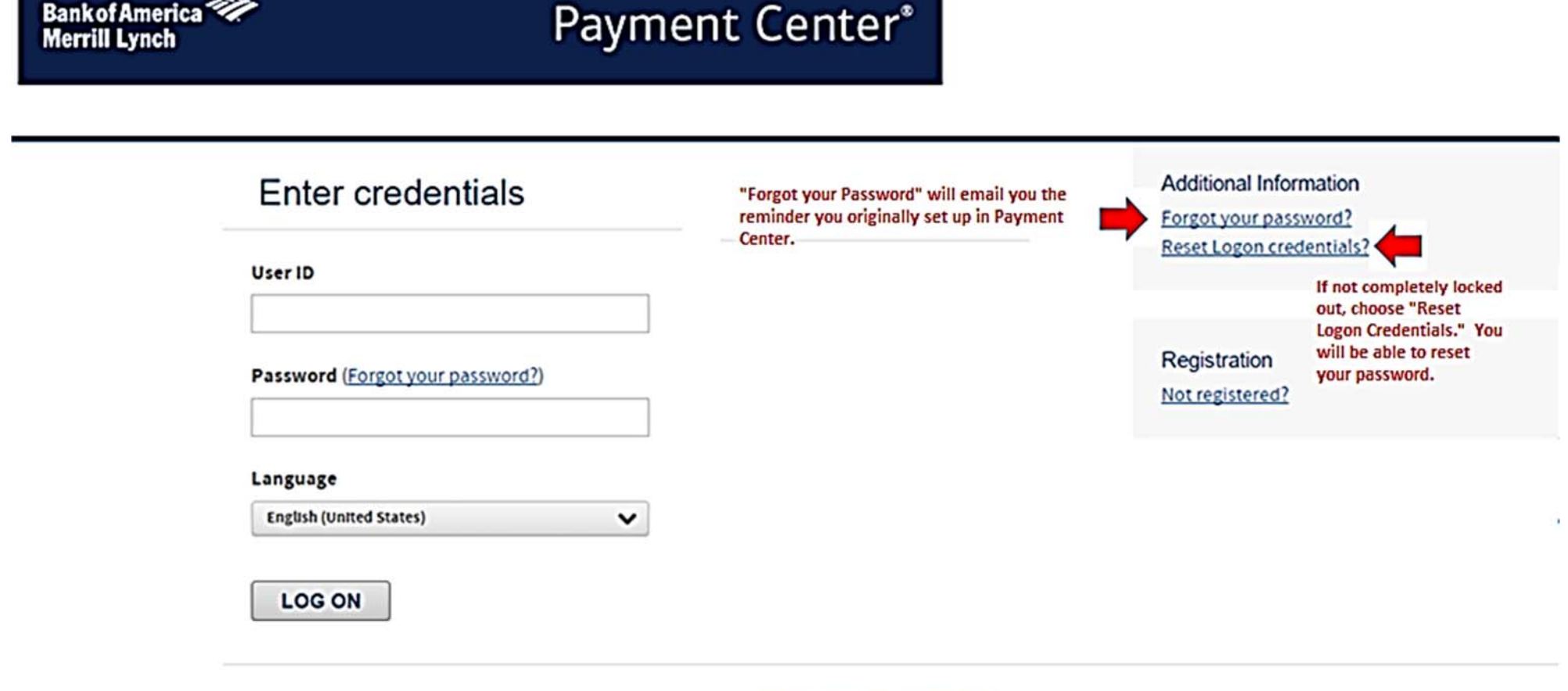

Terms & Conditions Privacy Policy

Supported Browsers: Microsoft Windows version of Internet Explorer 9.0 or 10.0, Google's most current version of Chrome and Mozilla's most current version of

- 4. Enter Your User ID.
- 5. Enter your work email address you used when creating your Payment Center account and choose [SUBMIT].

| Need to reset your logon credentials?                                                                                                    |  |
|----------------------------------------------------------------------------------------------------|--|
| Confirm and enter your user ID and email address information so that we may email the instructions to reset your password or unlock your account. User ID [?] |  |
| Enter Your User ID Here Email Address [ ? ] Enter your work email address                                                                                     |  |
| SUBMIT Cancel                                                                                                    |  |

Terms & Conditions Privacy Policy

Supported Browsers: Microsoft Windows version of Internet Explorer 9.0 or 10.0, Google's most current version of Chrome and Mozilla's most current version of

6. The system will send an email to you. Choose [Continue]

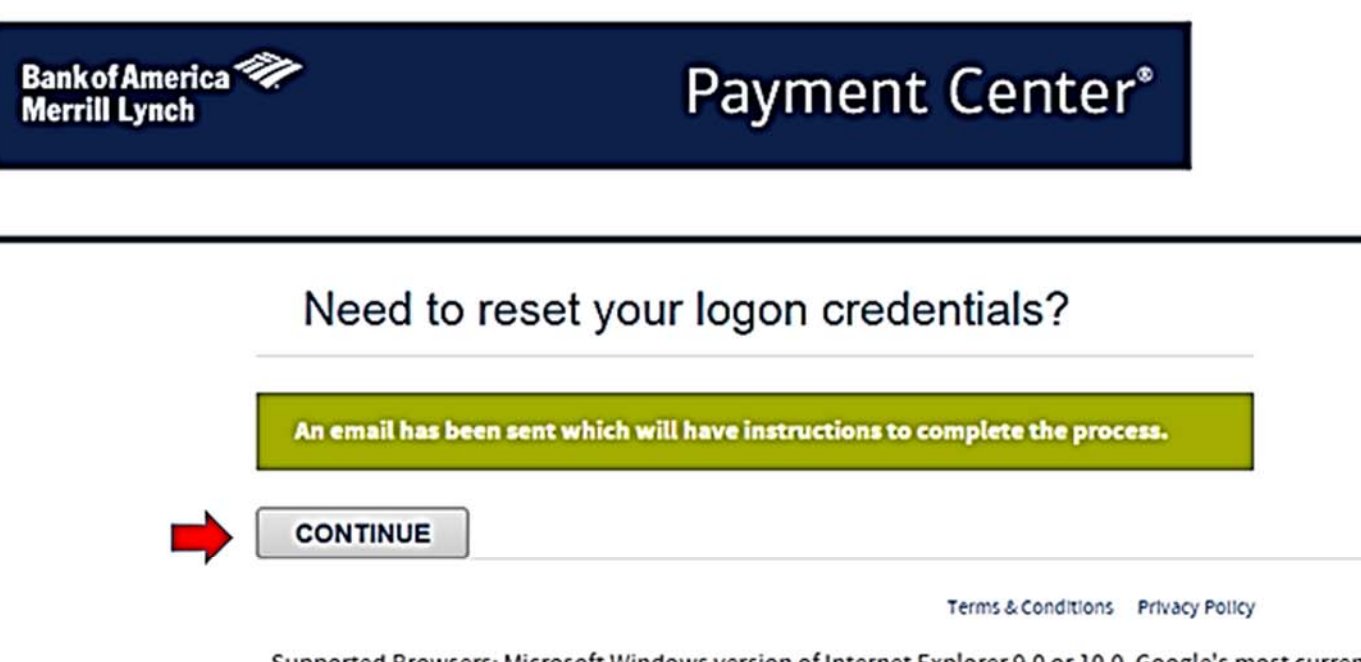

Supported Browsers: Microsoft Windows version of Internet Explorer 9.0 or 10.0, Google's most current version of Chrome and Mozilla's most current version of Firefox

7. Go to your email account. Depending on how you have your email account setup, your screen may look different than this screenshot. Watch for the email from <a href="mailto:notifications@centresuite.com">notifications@centresuite.com</a>. If you do not receive it in a timely manner, check your Junk Email folder. Once received, click on the link provided.

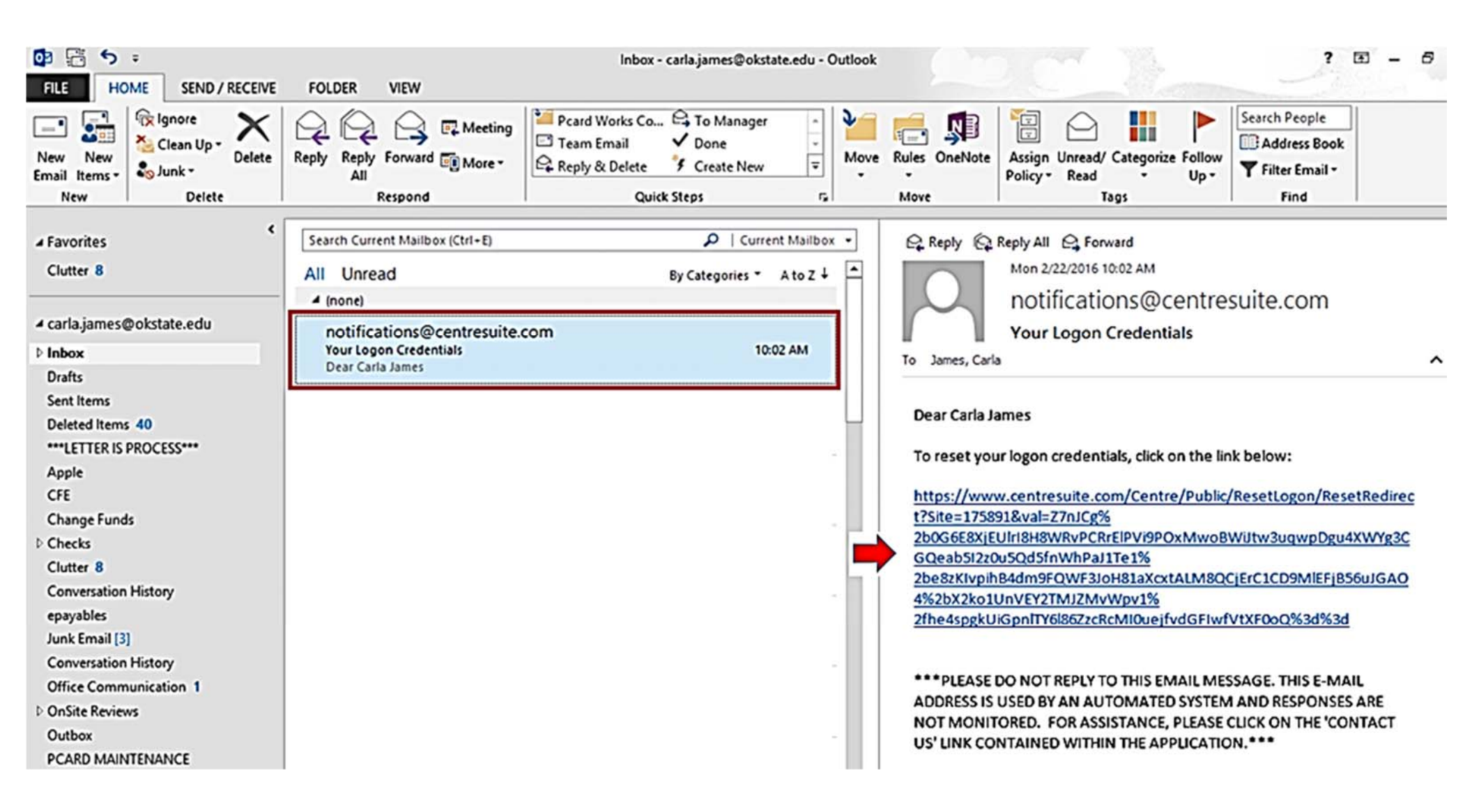

8. The link will take you back to Payment Center. Enter your user ID, click [Reset your password?], and [CONTINUE].

| Bankof America | Payment Center*                                                                                                    |
|----------------|----------------------------------------------------------------------------------------------------|
|                | Need to reset your logon credentials?                                                                                                    |
| ⇒              | User ID [i] Enter your user ID Unlock your account?                                                                                                    |
| ⇒<br>⇒         | Reset your password?         CONTINUE       Cancel                                                                                                    |
|                | Terms & Conditions Privacy Policy<br>Supported Browsers: Microsoft Windows version of Internet Explorer 9.0 or 10.0, Google's most current version of Chrome and Mozilla's most current version of<br>Firefox |

9. This screen will appear. Choose [OK].

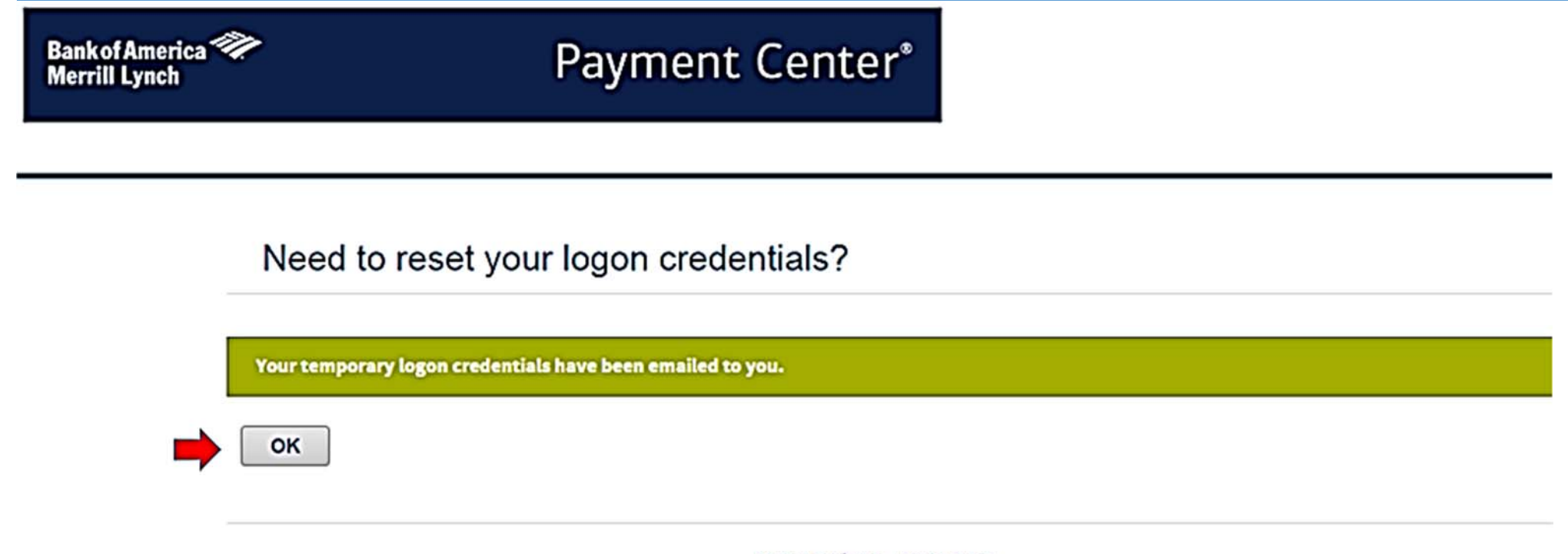

Terms & Conditions Privacy Policy

Supported Browsers: Microsoft Windows version of Internet Explorer 9.0 or 10.0, Google's most current version of Chrome and Mozilla's most current version of Firefox

10. Go back to your email account. Look for the new message from <u>notifications@centresuite.com</u>. Locate the new password. Either note or copy the string of characters.

| 📴 🗄 ち 🕫                                                                                                    |                                                                                                    |                                                | Inbox - carla.james                                | Øokstate.edu  | - Outlook                                                                                |                                                                                                    | 1                                                                   | 100                                                                                                    | ? 🖅 🗕                                                                     |
|----------------------------------------------------------------------------------------------------|----------------------------------------------------------------------------------------------------|------------------------------------------------|----------------------------------------------------|---------------|------------------------------------------------------------------------------------------|----------------------------------------------------------------------------------------------------|---------------------------------------------------------------------|----------------------------------------------------------------------------------------------------|---------------------------------------------------------------------------|
| FILE HOME SEND / RECEIVE                                                                                                    | FOLDER VIEW                                                                                                    |                                                |                                                    |               |                                                                                          |                                                                                                    |                                                                     | S. Comment                                                                                                   | - Allina                                                                  |
| New New<br>Email Items*<br>New Delete                                                                                                    | Reply Reply Forward I More -<br>All Respond                                                                                                    | Pcard Works Co<br>Team Email<br>Reply & Delete | To Manager  To Done  Create New  Steps             | Move          | Rules OneNote                                                                            | Assign Unread/ Categoriz<br>Policy • Read •<br>Tags                                                                                                    | e Follow<br>Up •                                                    | Search People<br>Address Book<br>Filter Email •<br>Find                                                      |                                                                           |
| <ul> <li>✓ Favorites<br/>Clutter 8</li> <li>✓ carla.james@okstate.edu</li> <li>▷ Inbox<br/>Drafts</li> </ul>                                        | Search Current Mailbox (Ctrl+E)<br>All Unread<br>(none)<br>notifications@centresuite.org)<br>User Information<br>Password Alert! This message may | COM<br>contain a request for yo                | P   Current Mi<br>By Categories ▼ A to<br>10:07 AM | ilbox ▼<br>z↓ | Reply Q                                                                                  | Reply All 🕰 Forward<br>Mon 2/22/2016 10:07 AM<br>Notifications@c<br>User Information<br>a                                                              | centres                                                             | uite.com                                                                                                    |                                                                           |
| Sent Items<br>Deleted Items 43<br>***LETTER IS PROCESS***<br>Apple<br>CFE<br>Change Funds<br>D Checks<br>Clutter 8<br>Conversation History          | notifications@centresuite.<br>Your Logon Credentials<br>Dear Carla James                                                                          | com                                            | 10:02 AM                                           |               | Password Al<br>RESPOND TO<br>please conta<br>Dear Carla Ja<br>Your passwo<br>Note: You y | lert! This message may co<br>O E-MAIL REQUESTS FOR '<br>act the IT HelpDesk at 405<br>ames<br>ord has been reset. Your r<br>will be forced to change y | ontain a req<br>YOUR PASS<br>5-744-4357<br>new passw<br>rour passwo | quest for your pas<br>SWORD. For ques<br>or email <u>helpdesk</u><br>word is wBl30/oq<br>ord after logging o | sword. NEVER SEND OR<br>tions about this alert,<br><u>c@okstate.edu</u> . |
| epayables<br>Junk Email [3]<br>Conversation History<br>Office Communication 1<br>D OnSite Reviews<br>Outbox<br>PCARD MAINTENANCE<br>DCARD DEDUICE 8 |                                                                                                    |                                                |                                                    | _             | ***PLEASE<br>AUTOMATE<br>CLICK ON TH<br>notifications@c                                  | DO NOT REPLY TO THIS EN<br>D SYSTEM AND RESPONS<br>HE 'HELP' LINK CONTAINED                                                                            | MAIL MESS<br>ES ARE NO<br>D WITHIN T                                | AGE. THIS E-MAIL<br>T MONITORED. FO<br>THE APPLICATION                                                       | ADDRESS IS USED BY AN<br>DR ASSISTANCE, PLEASE                            |
| Mail Calendar Pe                                                                                                    | ople Tasks …                                                                                                    |                                                |                                                    |               |                                                                                          |                                                                                                    |                                                                     |                                                                                                    |                                                                           |

11. Go back to Payment Center and enter your [User ID] and [Password]. The password is the one received in the email. Click [LOG ON].

| Bank of America 🖤<br>Merrill Lynch                                 | Payment Cente                                    | er*                                                                                       |
|--------------------------------------------------------------------|--------------------------------------------------|-------------------------------------------------------------------------------------------|
| Enter crede                                                        | entials                                          | Additional Information<br><u>Forgot your password?</u><br><u>Reset Logon credentials?</u> |
| Enter your user name. Password (Forgot you Enter the temporary pas | our password?)<br>assword provided in the email. | Registration<br>Not registered?                                                           |
| Language<br>English (United States)                                |                                                  |                                                                                           |
|                                                                    |                                                  |                                                                                           |

## Terms & Conditions Privacy Policy

Supported Browsers: Microsoft Windows version of Internet Explorer 9.0 or 10.0, Google's most current version of Chrome and Mozilla's most current version of

12. Enter the [Old Password], which is the one you received in the email. Enter and re-enter your newly created password. Add a password hint and then [Save].

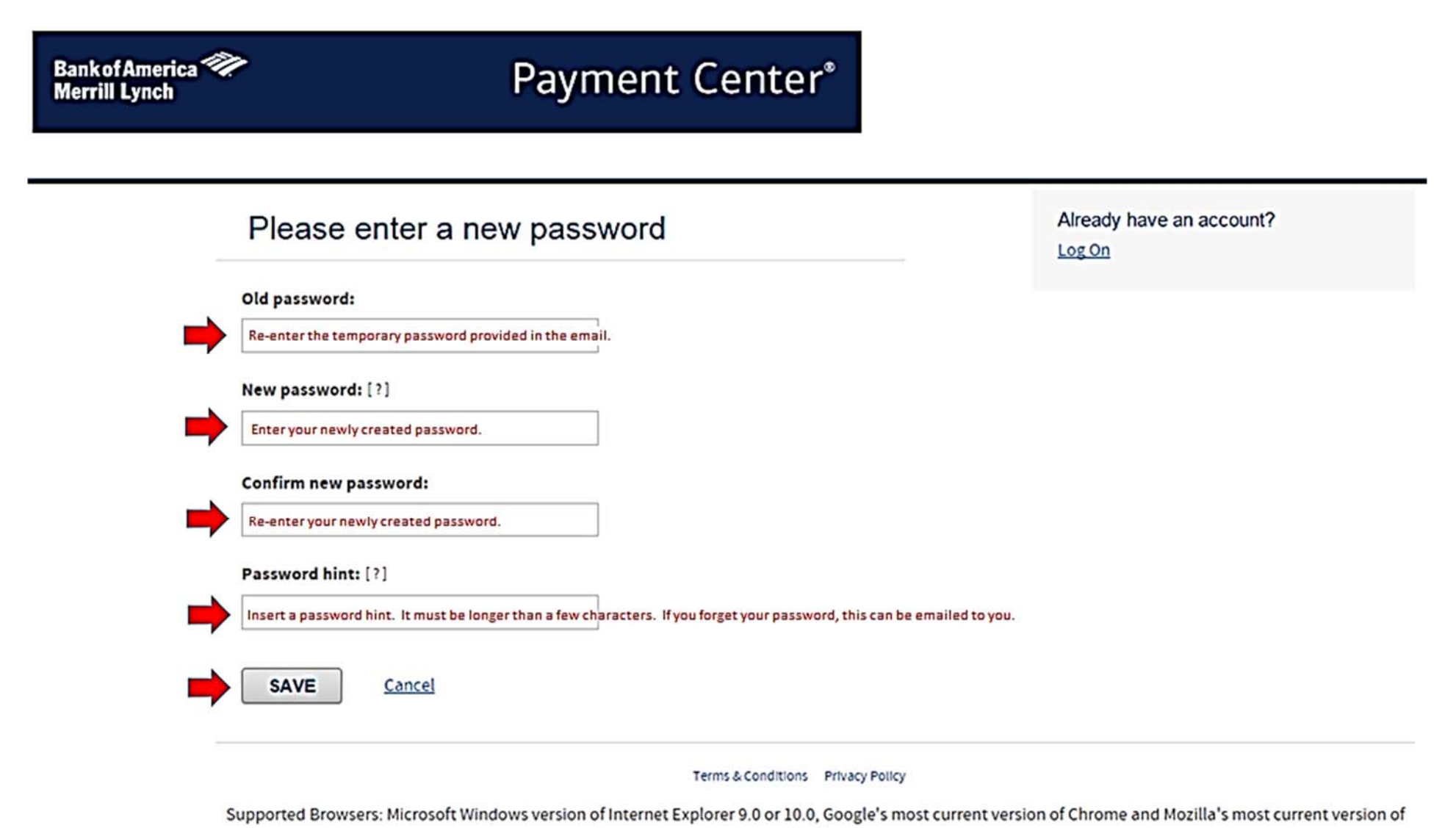

9

13. Select [OK], and you have finished resetting your password.

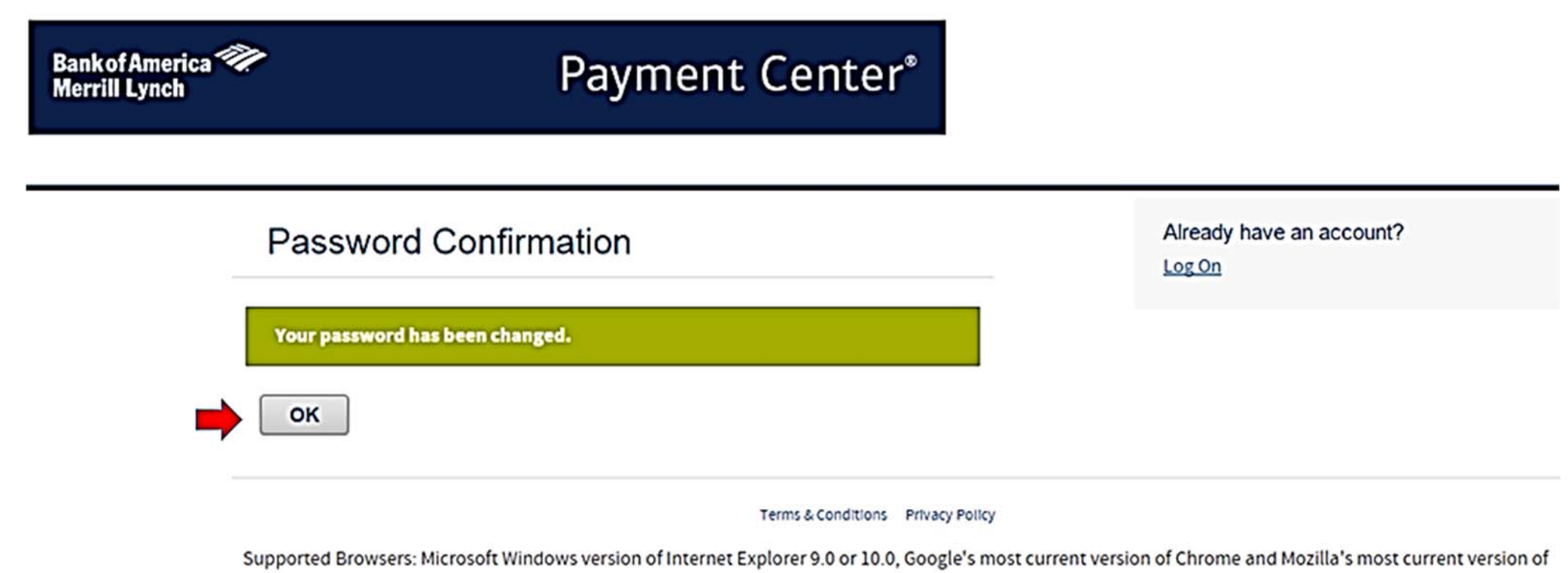